## How to access Hegarty

- 1. Go to <u>www.hegartymaths.com</u>
- 2. Click 'Log in' and select 'Student log in'

|    | <mark>e</mark> hegart | tymaths                                                                       | →] Log in                       |
|----|-----------------------|-------------------------------------------------------------------------------|---------------------------------|
|    |                       |                                                                               | Teacher log in Student log in   |
|    | Βι                    | uilt to make independe<br>learners                                            | ent                             |
| 3. | Type in 'The          | e Regis School' and select it from the menu                                   |                                 |
|    |                       | Find your school                                                              |                                 |
|    |                       | The Regis School                                                              |                                 |
|    |                       | The Regis School<br>West Sussex, PO21 5LH                                     |                                 |
|    |                       | The Regis School<br>School not on our list.                                   |                                 |
| 4. | Enter                 |                                                                               | your first name, last           |
|    | name,<br>click        | Enter your details<br>Logging into <b>The Regis School</b> . Not your school? | and date of birth and<br>'Next' |
|    |                       | First hame                                                                    |                                 |
|    |                       | Last name                                                                     |                                 |
|    |                       | 1 <b>v</b> January <b>v</b> 2016 <b>v</b>                                     |                                 |
|    |                       | Next                                                                          |                                 |
|    |                       | VC FR VISSING                                                                 |                                 |

5. You will be asked to create your own password. Choose something memorable such as your own name or the word 'maths' to avoid forgetting your password

| Welcome Ryan                    |  |
|---------------------------------|--|
| Please set a password to login. |  |
| Password                        |  |
| Confirm password                |  |
| →] Login                        |  |

6. Click 'my tasks'

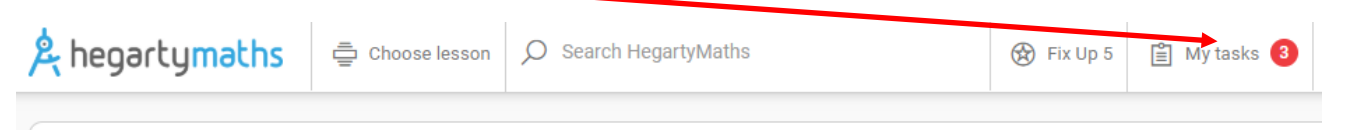

## Hi there Ryan,

Here is how you have been working on HegartyMaths this year! Remember to always work hard and never give up.

- 7. Complete your homework tasks!
- 8. You can also **use the search bar to search for topics to work on independently.** This is especially useful in preparation for exams or when revisiting topics you have been learning in class. Just type straight into the search bar and you will be able to select a lesson

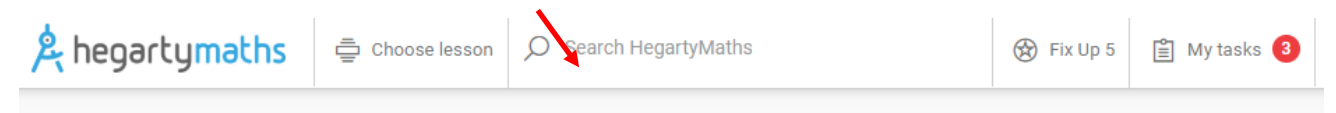

## Hi there Ryan,

Here is how you have been working on HegartyMaths this year! Remember to always work hard and never give up.